## 东北师范大学网上报名缴费平台使用说明

一、 注册信息

登录网址: <u>https://reg.nenu.edu.cn</u>。

或可使用微信、支付宝扫描下方二维码登录网上报名缴费平台。

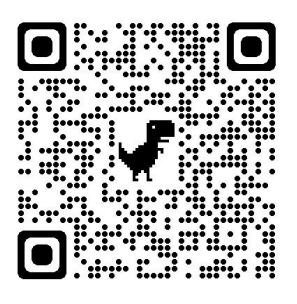

新用户请先点击"**注册**",申请平台账号。注册时请填写正确的身份信息、 手机号码和邮箱信息。

重新登录时,请使用注册时的身份证号和密码进行登录。

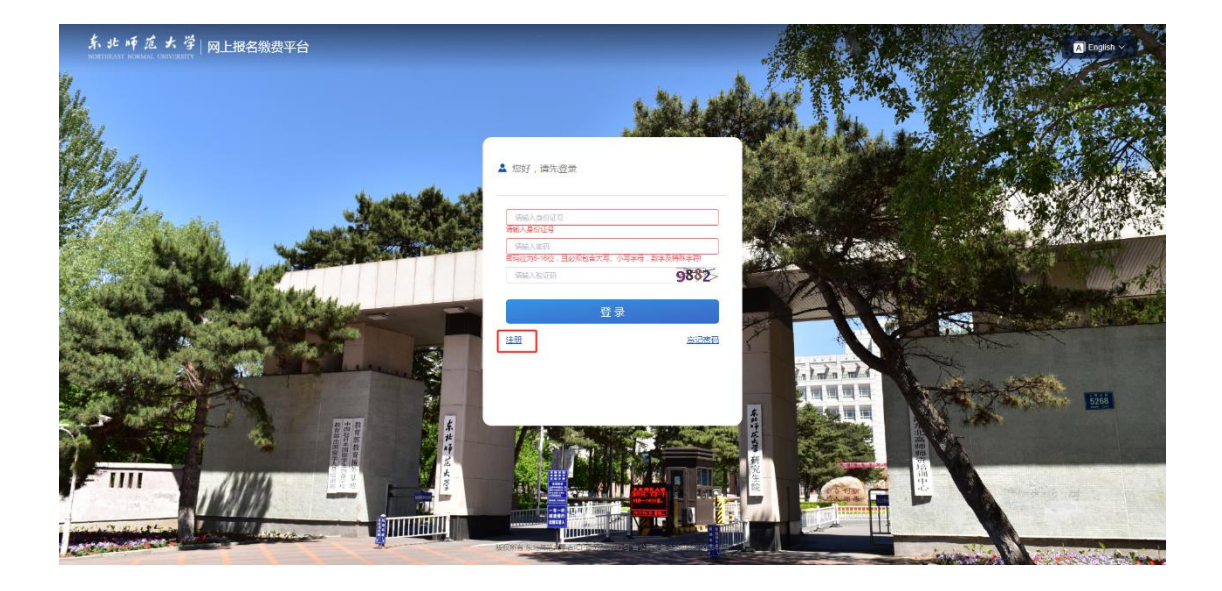

|              | *姓名      |
|--------------|----------|
| 请输入身份证号      | 请输入姓名    |
| 输入身份证号       | 请输入姓名    |
| 青输入手机号       | *短信验证码   |
| 请输入手机号 获取验证码 | 短信验证码    |
| 输入正确的手机号     | 请输入短信验证码 |
| 青输入邮箱        | *邮箱验证码   |
| 请输入邮箱 获取验证码  | 邮箱验证码    |
| 输入正确的邮箱      | 请输入邮箱验证码 |
| 密码           | *确认密码    |
| 请输入密码        | 请再次输入密码  |
| 码长度不能小于6     | 请再次输入密码  |

# 二、登录缴费

登录平台后,点击"查看全部",选择您所需的缴费项目。

| <b>5. 北 千 近 大 学</b>   阿上版名 <b>建</b> 費平台<br>www.manif.www.www.www.www.<br>百页 可单直网 个人中心 |                                              |   |
|---------------------------------------------------------------------------------------|----------------------------------------------|---|
| (中心)<br>通知中心                                                                          | 直向教费<br>经杂问、总地等条件直向就要                        | • |
| 整等服务                                                                                  |                                              |   |
| E 10/6                                                                                | ■ 东北国际王大学新10P音0504442号 南瓜明泰窖 22010202008444号 |   |

|   | 填写靜      | <b></b> 事要缴纲 | 内的金额, | 点击"下      | 一步"。                   |                 |                   |
|---|----------|--------------|-------|-----------|------------------------|-----------------|-------------------|
| ł | ·北师范大学 网 | 上报名缴费平台      |       |           |                        |                 | A Matter Copies V |
|   |          | 订单查询         |       |           |                        |                 |                   |
|   |          |              |       | 资源金额 *    | 测试2                    | 1元              |                   |
|   |          |              |       | 后初金额      |                        | 0.00 =          |                   |
|   |          |              |       | 实际企额      |                        | 1.00 元          |                   |
|   |          |              |       |           | 7                      | \$              |                   |
|   |          |              |       | 版权所有 东北博范 | 大学吉ICP普05004942号 吉公网安着 | 22010202000844号 |                   |

勾选聚合支付,点击"**去支付**"。

| 前页 1J单曲网 个人中心              |
|----------------------------|
|                            |
| 海海摔攻付方式                    |
| 项目名称: 他对2                  |
| (丁墨号: 24062315424850270508 |
| (7年4年): 1.00元              |
|                            |
|                            |
| Vector NLD                 |
|                            |
|                            |

请使用微信、支付宝或手机银行扫码支付。

| 东北师范大学 网上探<br>экигизэг эхийнэг сачсогиу | 名靈費平台     |                                                                     |                      | ▲ 1480年 🖾 English ~ |
|-----------------------------------------|-----------|---------------------------------------------------------------------|----------------------|---------------------|
| 首页                                      | 订单查询 个人中心 |                                                                     |                      |                     |
|                                         |           | 支付                                                                  |                      |                     |
|                                         |           | 福田 四道な泉一道和多付<br>本変勝特定 116 単成共活,境及対反対<br>1.00元<br>如日和点文付,第一年のため文字が成為 | 1500                 |                     |
|                                         |           |                                                                     |                      |                     |
|                                         |           | 板权所有 东北海湾大学吉ICP音05004942号 吉;                                        | 公网安蚕 22010202000844号 |                     |

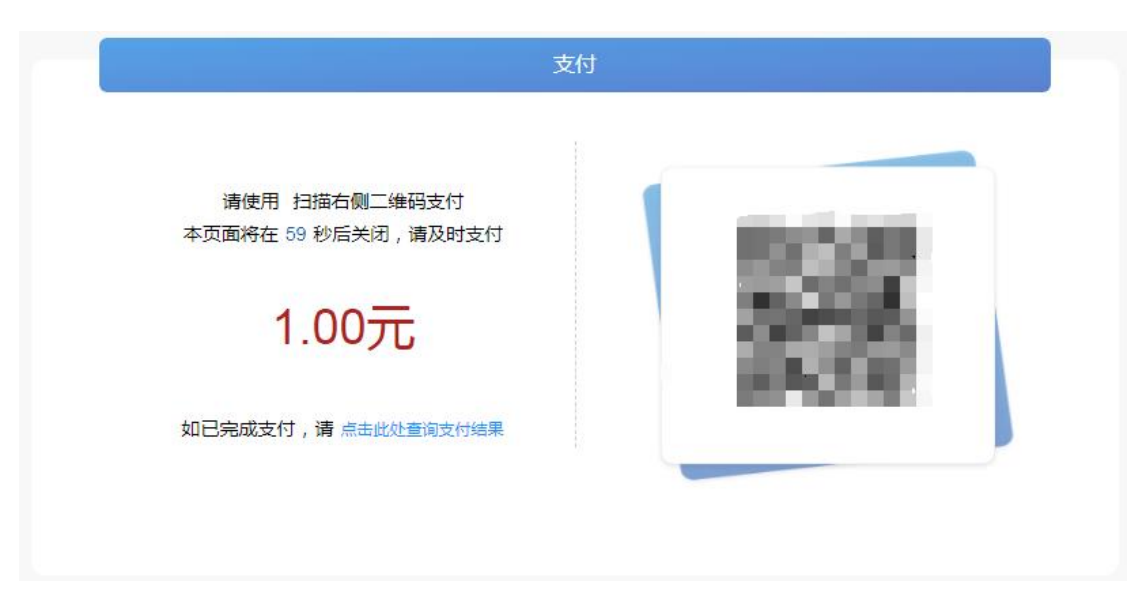

支付完成后,请选择"点击此处查询支付结果"进行缴费查询。

### 三、 查询缴费

可在"订单查询"里查看缴费订单情况。

| <u> 赤北</u> 師范大学   网上<br>NEURTHEAST WORMAN UNIVERSITY | 报名徽费平台                                                       |         |                     |             | • •        | Lightfor Calendrich > |
|------------------------------------------------------|--------------------------------------------------------------|---------|---------------------|-------------|------------|-----------------------|
| 首页                                                   | 订单查询 个人中心                                                    |         |                     |             |            |                       |
|                                                      | 全部订单                                                         |         |                     |             | 輸造~        |                       |
|                                                      | 项目\订单号                                                       | 订单金额    | 订单生成时间              | 订单状态        | 操作         |                       |
|                                                      | 数数 数 数 数 数 数 数 数 3 4070910541754298656 5 4070910541754298656 | 2020.00 | 2024-07-09 10:54:17 | 已取消         | 订帅详摘       |                       |
|                                                      | 数专业-心理咨询 24070811015310264866                                | 2020.00 | 2024-07-08 11.01.53 | 已过期         | 订单详情       |                       |
|                                                      | 测试2<br>24070514260362261566                                  | 0.01    | 2024-07-05 14:26:03 | 已过期         | 订单详慎       |                       |
|                                                      | 交通银行支付测<br>24070508272195833004                              | 0.01    | 2024-07-05 08:27:21 | 支付成功        | 订举详情       |                       |
|                                                      |                                                              |         |                     | 共4条 10条/页 < | 1 > 前往 1 页 |                       |

### 四、 信息修改

| Artis A Hissaste      |
|-----------------------|
| AD Disaw 9xed         |
| 1440                  |
| 2000 E                |
| 2-4 202017 .          |
| 85 2002W              |
| 201                   |
|                       |
| Kinaça                |
|                       |
| 1023.00 VIII 1021     |
|                       |
| <b>举机号管理</b>          |
| -10-000 T0-000 T0-000 |
|                       |
|                       |
|                       |
| 世俗語語                  |

可在"个人中心"里修改登录密码、手机号码和邮箱信息。

#### 五、温馨提示

1. 如缴费订单已生成支付码,需在3分钟内完成支付。若未能支付,请重新操作。

2. 如因网络传输等原因造成系统速度缓慢,请耐心等待,避免重复缴费。

3. 如有问题,请拨打电话: 0431-85099359,联系人: 高老师。